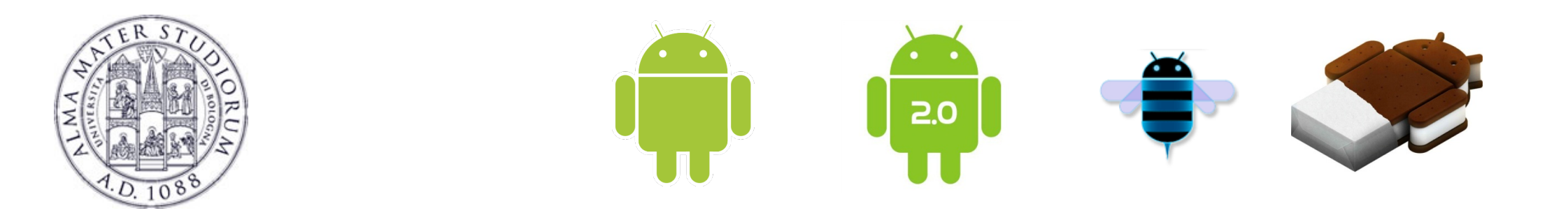

## Programming with Android: Testing

## Luca Bedogni

Dipartimento di Scienze dell'Informazione Università di Bologna

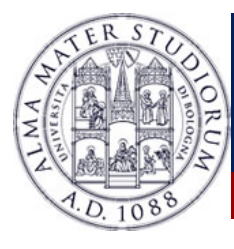

#### Outline

Why test?

Testing Android APPs: Monkey

Testing Android APPs: Monkeyrunner

Android Profiling: CPU

Android Profiling: Memory

Inspect layout with LayoutInspector

Perform tests with Espresso

Luca Bedogni - Programming with Android - Testing

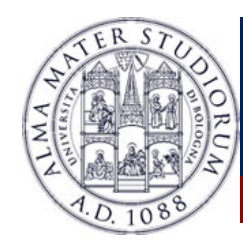

### Where we are right now

- We know how Android is built
- We know basic components such as Activities
- We know how to interact between Activities (Intents)
- We know how to handle View events
- We know how to place elements (Layouts)

## We are ready to develop Android applications

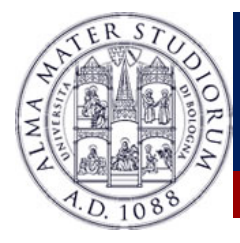

#### **Retention rate**

- Less than 25% of APP users return after the first day of use.
- Usually, mobile gaming experiences the highest retention rate
- Social APPs perform better on iOS
- Food and Beverages APPs experience a "weekly" retention rate
- Top 10 apps lose 49% of customers after 90 days
  - Top 5000 lose 91%
  - Average APPs lose 95%

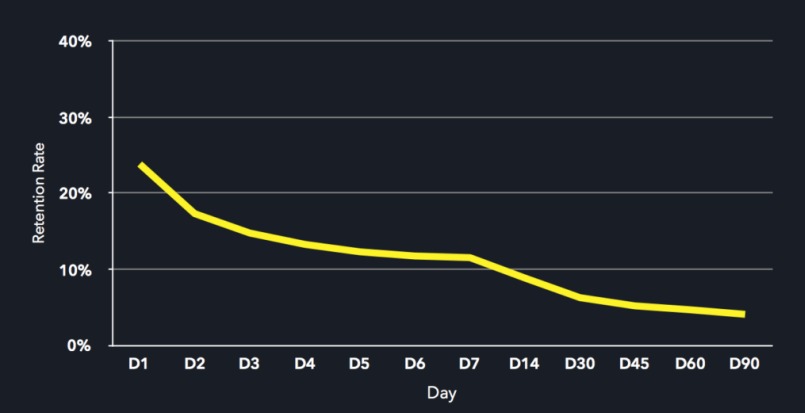

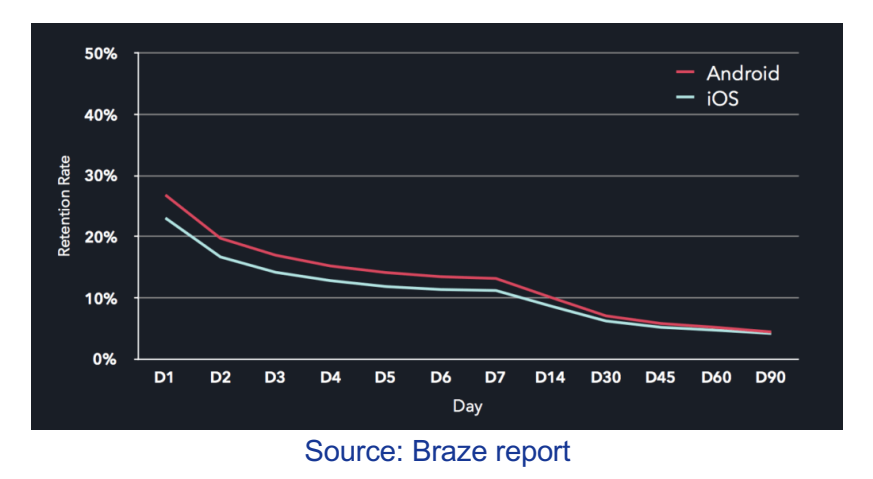

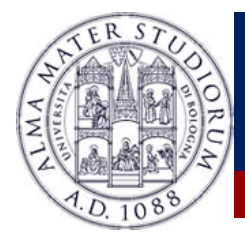

### Who tests and what?

- Only 29% of Mobile developers do exploratory testing
- 67% of customers quit because of bad experiences
- Only 4% of unhappy customer complain
- Testing is expensive and time consuming
  - But ensures optimum performance
  - Stability of application
  - Reduces time and cost to market the application
  - Raises level of user experience

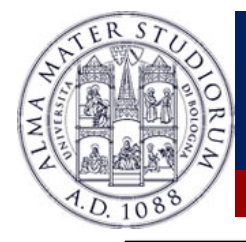

### **Testing with?**

## **Real Device**

- Have all the quirks present in real client hardware
- Hardware exception handling is possible
- Very expensive

# Emulator

- Easier to manage
- Cost effective
- Do not have real faults

| ER STUDIORUM      | Different kind of testing                                                                                                    |
|-------------------|----------------------------------------------------------------------------------------------------|
| Unit<br>Testing   | <ul> <li>Test small pieces of your APP</li> <li>Each unit is tested separately from the others</li> </ul>                                                                                                    |
| Integratio<br>n   | To integrate single units together                                                                                                    |
| Function<br>ality | <ul> <li>Behave like black boxes</li> <li>Starting from inputs, check whether the outputs are those expected</li> </ul>                                                                                       |
| Performa<br>nce   | <ul> <li>Evaluated in terms of response time and desired performance levels</li> <li>Responsiveness and stability</li> <li>Check whether battery, network, CPU, other applications affect your APP</li> </ul> |
| Stress            | To check APP behavior beyond normal usage levels                                                                                                    |
| Usability         | <ul> <li>Better to have thinner screens that perform well</li> <li>Instead of Bulky ones with lots of functionalities</li> <li>Check for different icon/images/text sizes</li> </ul>                          |
|                   | Luca Bedogni <sup>–</sup> Programming with Android – Testing 7                                                                                                    |

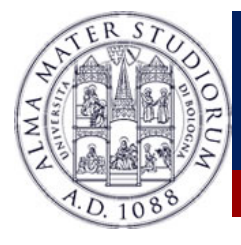

## **Testing the App**

- Check for bugs
  - Test automation
- Profile the APP
  - To test for slow code
- Android provides several tools
  - Monkey
  - APP Profiler
  - LayoutInspector

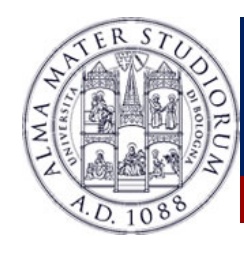

### How to test?

- Different smartphones, different possibilities
- Do it yourself: generate events on your application, see how it reacts.
  - Touch events, gestures
- Events can also come from the system
  - Calls, sms, notifications
- How to handle all possible events?
- How to repeat tests?
- Long and repetitive task, work for a monkey...

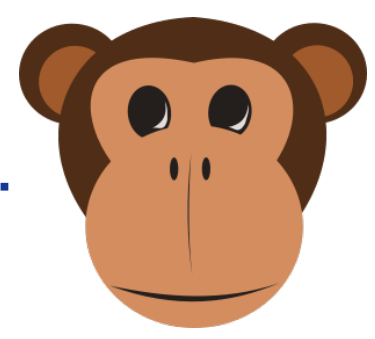

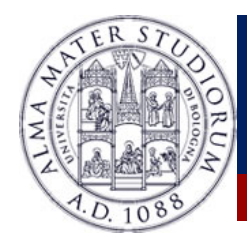

#### ... so use a Monkey!

- The Monkey is a command line tool
  - Can run on the emulator or on the device
  - Sends events to the device
- Has several options
  - Basic options
  - Constraints
  - Kind of events and frequency

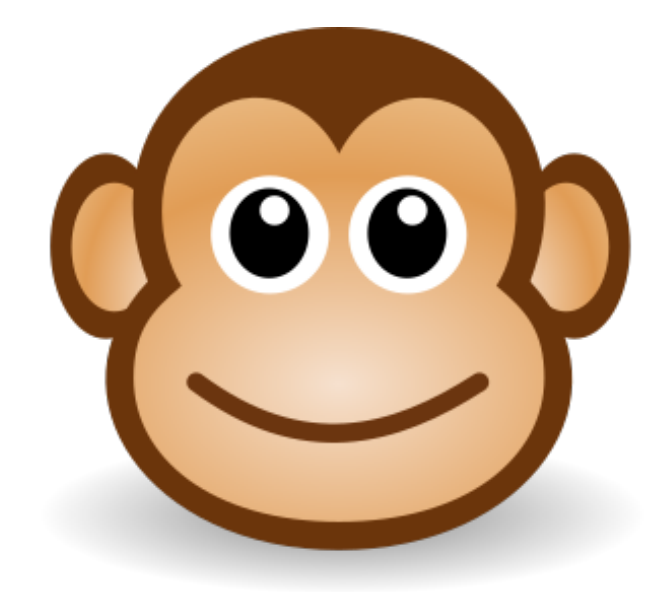

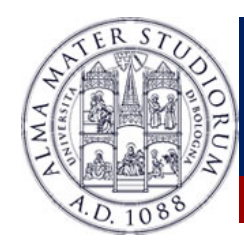

## When the Monkey runs

- It sends events to the device
- And monitors it
  - To cope with constraints
  - To check for errors
  - To check for APP related blocking events
- Basic usage:

adb shell monkey -p my.package -v 500

Meaning: run the monkey on my.package generating 500 events

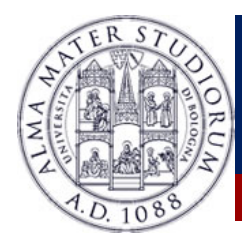

### Monkey options: events and constraints

#### **Events**

| Option                                                                               | Meaning                                                         |
|--------------------------------------------------------------------------------------|-----------------------------------------------------------------|
| -V                                                                                   | Verbosity level. Each v on the command line increases the level |
| -S                                                                                   | Seed. Use it to reproduce events                                |
| throttle                                                                             | Delay after events                                              |
| pct-<br>{motion,trackball,t<br>ouch,nav,majorna<br>v,syskeys,appswit<br>ch,anyevent} | Adjust the percentage of the specified event                    |

#### **Constraints**

| Option | Meaning                                    |
|--------|--------------------------------------------|
| -р     | Package or packages allowed to be visited. |
| -C     | Category allowed to be visited             |

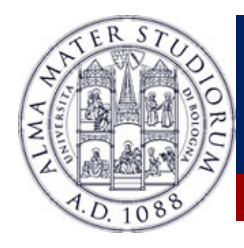

## Monkey options: debugging

#### Debugging

| Option                         | Meaning                                               |
|--------------------------------|-------------------------------------------------------|
| dbg-no-events                  | Only launch a test activity                           |
| hprof                          | Generate profiling reports                            |
| ignore-crashes                 | If something crashes, go on                           |
| ignore-timeouts                | If timeout, wait                                      |
| ignore-security-<br>exceptions | If something requires a non granted permission, go on |
| kill-process-after-<br>error   | If something crashes, then kill the process           |
| monitor-native-<br>crashes     | Watch and monitor system related crashes              |
| wat-dbg                        | Stop until a debugger is attached                     |

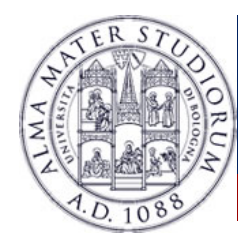

## The monkey tool and monkeyrunner

#### They are two different tools

- The former runs inside adb
- The latter may attach to multiple devices, and run specific tests

#### The monkeyrunner runs a program written in Jython

Can be extended with plugins

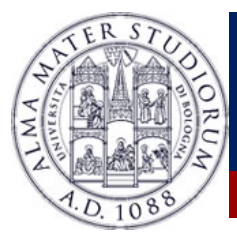

### Monkeyrunner example

from com.android.monkeyrunner import MonkeyRunner, MonkeyDevice

device = MonkeyRunner.waitForConnection()

print "Launch WidgetExampleActivity" device.startActivity(component='it.cs.android33/it.cs.android33.WidgetExampleActivity')

MonkeyRunner.sleep(1) result = device.takeSnapshot() result.writeToFile('screenshot.png','png') print "Saved screenshot in screenshot.png"

device.touch(20,500,'DOWN\_AND\_UP')

MonkeyRunner.sleep(1) result = device.takeSnapshot() result.writeToFile('screenshot2.png','png') print "Saved screenshot in screenshot2.png"

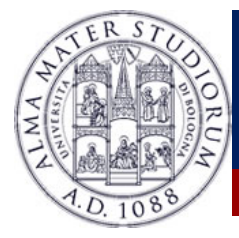

### **APP Profiling**

Android provides several tools for APP monitoring
 One of them is the Android Profiler

Monitors CPU/MEMORY/NETWORK

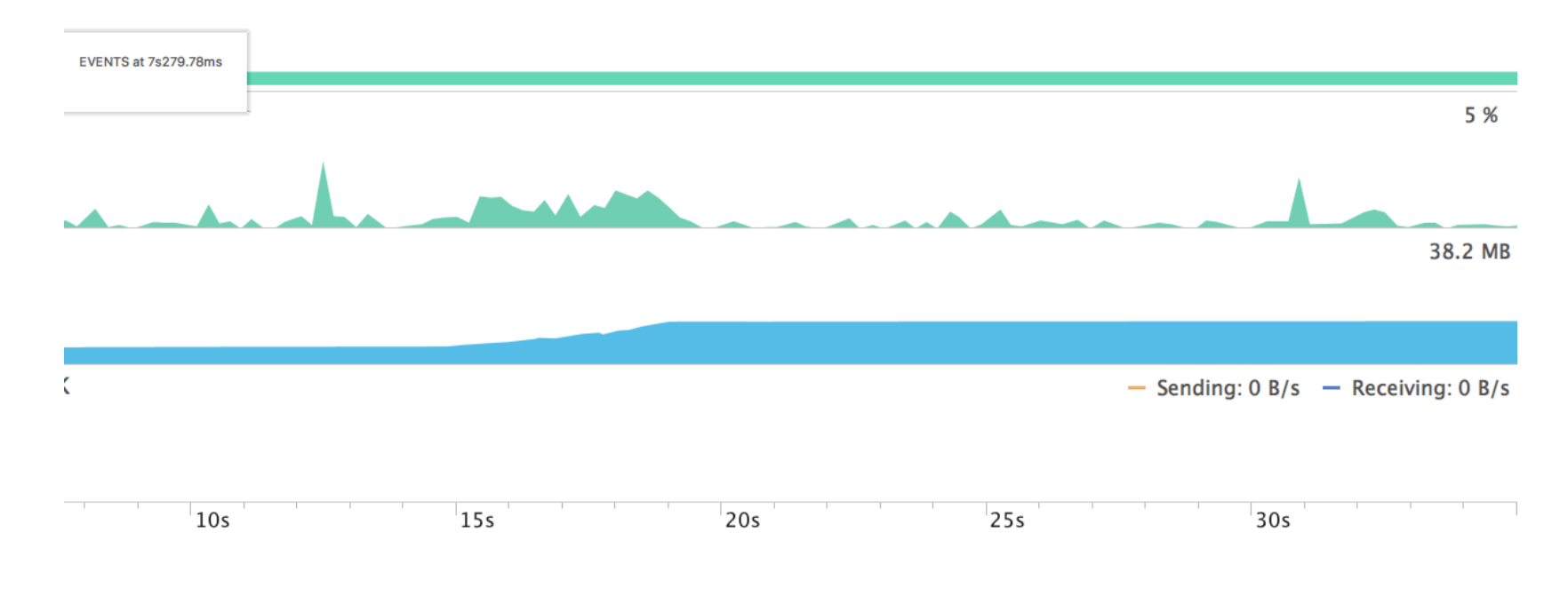

Luca Bedogni - Programming with Android - Testing

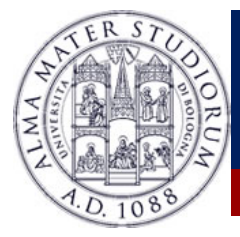

### **APP Profiling**

 Can provide details on memory and CPU usage
 Use it to test parts of your code which slow down the APP

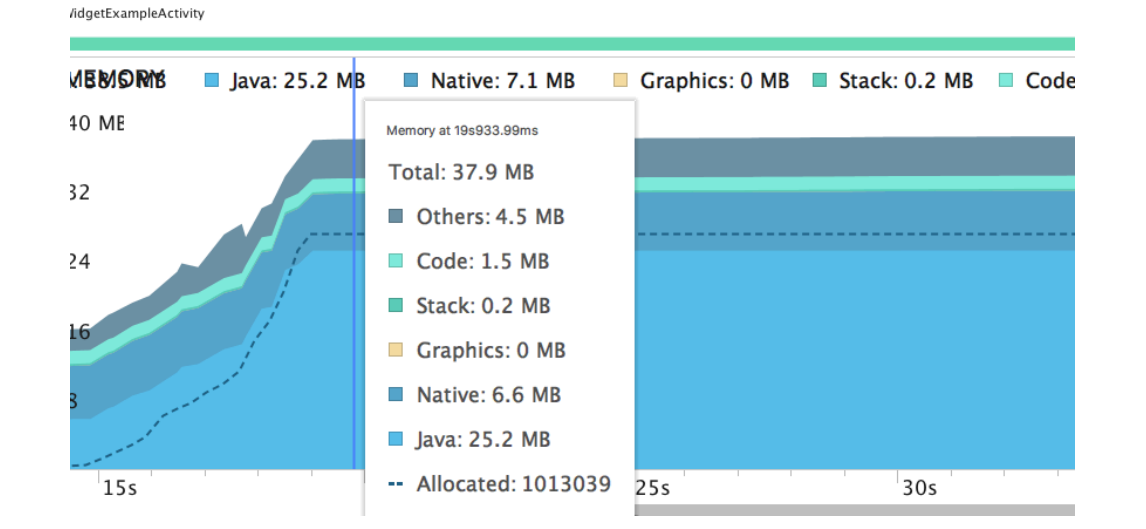

| Recorded Allocations default heap 	 Arrange by class | 00:09       | :23.210 - 00:09:28.005 |
|------------------------------------------------------|-------------|------------------------|
| Class Name                                           | Allocations | Shallow Size 🔻         |
| default heap                                         | 478         | 12192                  |
| <pre>char[]</pre>                                    | 55          | 2320                   |
| <pre>Class[] (java.lang)</pre>                       | 84          | 1344                   |
| Constructor (java.lang.reflect)                      | 84          | 1344                   |
| 🗲 StringBuilder (java.lang)                          | 40          | 1280                   |
| Field (java.lang.reflect)                            | 56          | 896                    |
|                                                      |             |                        |

Luca Bedogni - Programming with Android - Testing

17

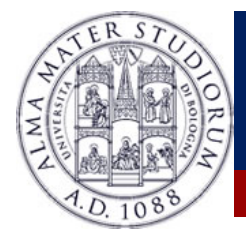

#### **APP Profiling: CPU**

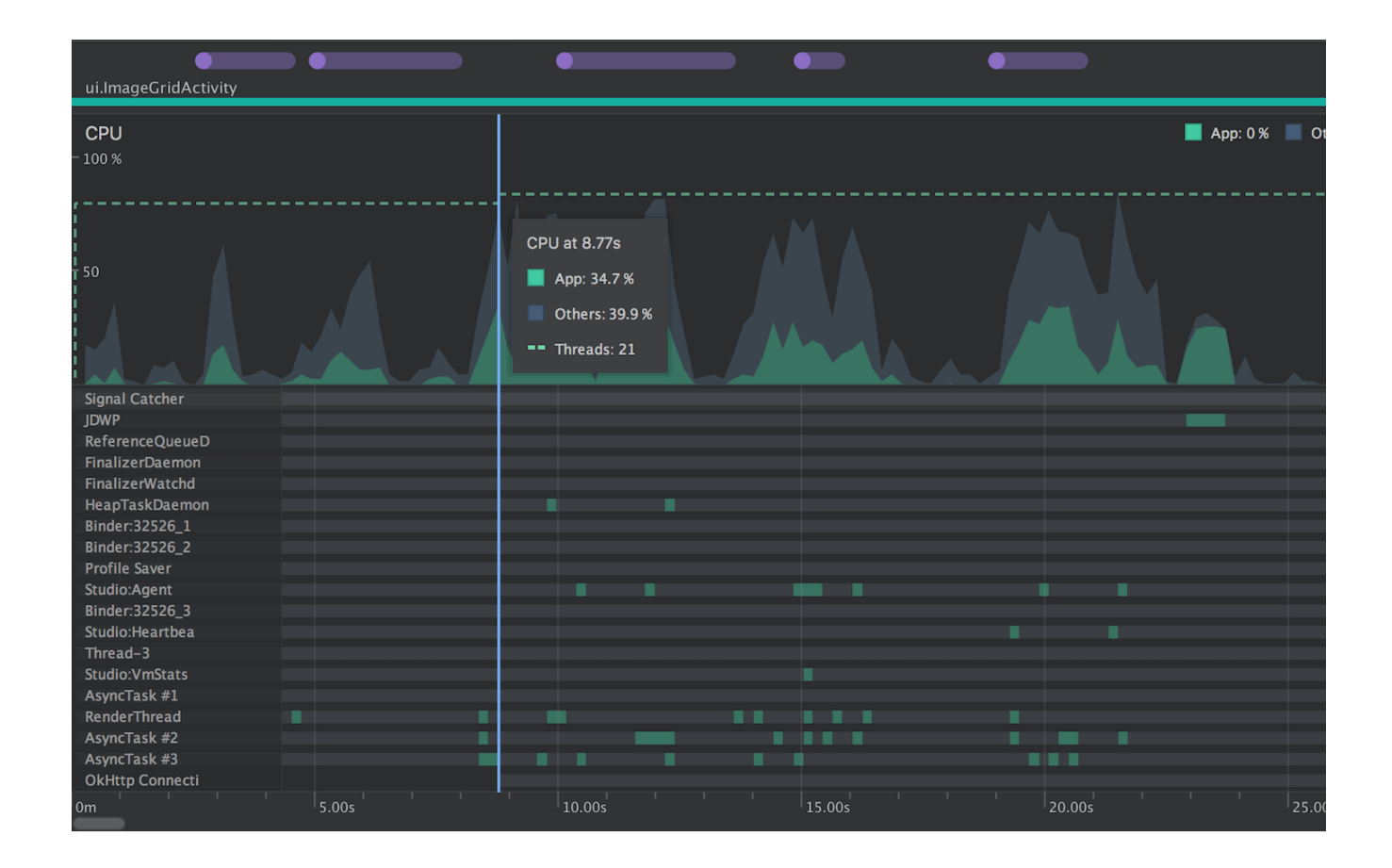

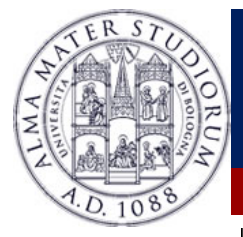

#### **Device Control**

| × -        |                 |                                    | Extended of | controls  |                         |      |             |
|------------|-----------------|------------------------------------|-------------|-----------|-------------------------|------|-------------|
| Ċ          | Location        | GPS data point                     |             |           |                         |      |             |
| •          | n Cellular      | Coordinate system                  | Decimal     | ~         | Longitude               |      |             |
|            | A Battery       | Currently reported location        |             |           | Latitude                |      |             |
| $\Diamond$ | C. Phone        | Latitude: 45.0000<br>Altitude: 1.0 |             |           | 45<br>Altitude (meters) |      |             |
| $\Diamond$ | Directional pad |                                    |             |           | 1.0                     |      |             |
| O          | Fingerprint     | GPS data playback                  |             |           |                         |      | SEND        |
| Q          | Virtual sensors |                                    |             |           |                         |      |             |
| ⊲          | Settings        | Delay (sec)                        | Latitude    | Longitude | Elevation               | Name | Description |
| 0          | Help            |                                    |             |           |                         |      |             |
|            |                 |                                    |             |           |                         |      |             |
|            |                 |                                    |             |           |                         |      |             |

Luca Bedogni - Programming with Android - Testing

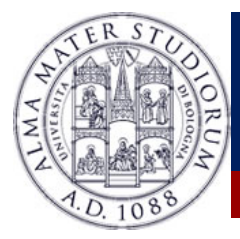

#### **Device Control: Location**

| × -        |                                         |                                                          | Extended co | ntrols    |           |      |             |
|------------|-----------------------------------------|----------------------------------------------------------|-------------|-----------|-----------|------|-------------|
|            | Location                                | GPS data point                                           |             |           |           |      |             |
| •          | n Cellular                              | Coordinate system                                        | Decimal     | ~         | Longitude |      |             |
|            | A Battery                               | Currently reported location                              |             |           | Latitude  |      |             |
| $\Diamond$ | C Phone                                 | Longitude: 10.0000<br>Latitude: 45.0000<br>Altitude: 1.0 |             |           | 45        |      |             |
| $\Diamond$ | Directional pad                         |                                                          |             |           | 1.0       |      |             |
| 0          | Fingerprint                             | GPS data playback                                        |             |           |           |      | SEND        |
| €          | Virtual sensors                         |                                                          |             |           |           |      |             |
| ⊲          | Settings                                | Delay (sec)                                              | Latitude    | Longitude | Elevation | Name | Description |
| 0          | Help                                    |                                                          |             |           |           |      |             |
| 5          |                                         |                                                          |             |           |           |      |             |
|            |                                         |                                                          |             |           |           |      |             |
|            | Luca Bedogni <sup>–</sup> Programming v | with Android – Tes                                       | ting        |           |           |      |             |

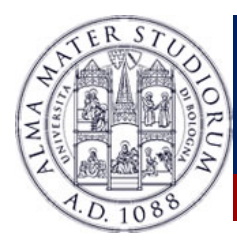

#### **Device Control: Phone and Sensors**

| 650) 555             | -1212           |          |      | ~ |
|----------------------|-----------------|----------|------|---|
|                      | U HOLD CALL     |          | Call |   |
|                      |                 |          |      |   |
| MS messa             | ide             |          |      |   |
| MS messa<br>Don't fo | rget the marshr | nallows! |      |   |
| MS messa<br>Don't fo | rget the marshr | nallows! |      |   |
| MS messa             | rget the marshr | nallows! |      |   |
| MS messa<br>Don't fo | rget the marshr | nallows! |      |   |
| MS messa<br>Don't fo | rget the marshr | nallows! |      |   |
| MS messa<br>Don't fo | rget the marshr | nallows! |      |   |

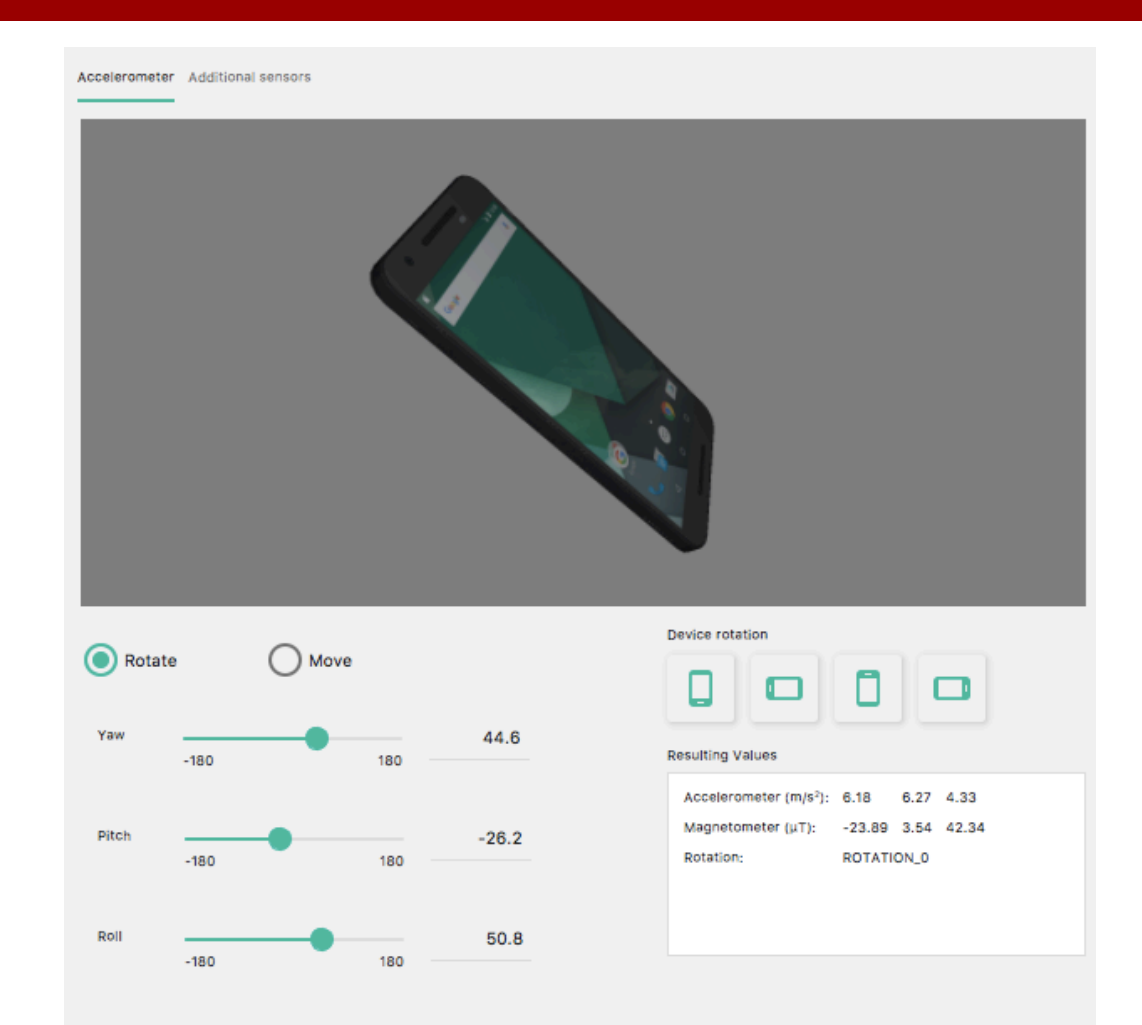

#### Luca Bedogni - Programming with Android - Testing

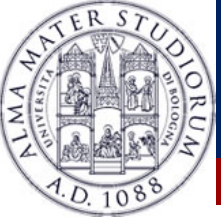

|        | , 🗒 💿 🐓 ≁ 🔏 🗇 👘  Ջ 💠 → 🔨                                                                                                    | 🔁 app 🔹 🕨 🤸 🗰 🦓 🔒 🔳                                          | L 🖬 Ł ?      |                                                         | Q           | 9     |
|--------|----------------------------------------------------------------------------------------------------|--------------------------------------------------------------|--------------|---------------------------------------------------------|-------------|-------|
|        | 07_widgets                                                                                                    |                                                              | <b>1</b>     |                                                         |             |       |
| ect    | • app × C WidgetExampleActivity.java × • a it.cs.android33_                                                                                                    | 2018.03.27_09.17.11 × C Elements.java × 🚫 AndroidMa          | nifest.xmi × |                                                         |             | •     |
| Proj   | View Tree Q 🎄 🖈 🗠                                                                                                    | ⊡ Load Overlay                                               |              | Properties Table                                        | Q, ‡⊷ ∹!    | Grad  |
| ÷      | PhoneWindow\$DecorView                                                                                                    |                                                              |              | accessibility                                           |             | e     |
|        | decor_content_parent (ActionBarOverlayLayout)                                                                                                    |                                                              |              | drawing                                                 |             |       |
| ure    | content (FrameLayout)                                                                                                    |                                                              |              | getAlpha()                                              | 1.0         |       |
| ruct   | IIII lay (LinearLayout)                                                                                                    | WidgetExample                                                |              | getElevation()                                          | 0.0         |       |
| Z: St  | Ab text1 (TextView) - "Hello my name is Luca                                                                                                    | Hello my name is Luca Bedogni, this is a Link to my web<br>I | 50           | getPivotX()                                             | 231.0       |       |
|        | buttonS (Rutton) - "SimpleRutton"                                                                                                    | !                                                            | _            | getPivotY()                                             | 231.0       |       |
|        | checkBox1 (CheckBox) - "ButtonEnable"                                                                                                    | SIMPLEBUTTON                                                 |              | getRotation()                                           | 0.0         |       |
| ures   | togaleButton1 (TogaleButton) - "Spento"                                                                                                    | ButtonEnable                                                 |              | getRotationX()                                          | 0.0         |       |
| Capt   | <ul> <li>radioGroup1 (RadioGroup)</li> </ul>                                                                                                    | SPENTO                                                       | -            | getRotationX()                                          | 0.0         |       |
| 1      | radio0 (RadioButton) - "Rosso"                                                                                                    |                                                              |              | getScaleX()                                             | 1.0         |       |
|        | radio1 (RadioButton) - "Blu"                                                                                                    | O verde                                                      |              | getScaleX()                                             | 1.0         |       |
| ants   | radio2 (RadioButton) - "Verde"                                                                                                    | $-\infty^{-1}$                                               |              | getScaler()                                             | 1.0         |       |
| Varië  | Intersection of the second second | - <b>,</b> -                                                 |              | getSolidColor()                                         | 0           |       |
| uild v | 2:15 digitalClock1 (DigitalClock) - "6:36 PM"                                                                                                    | - / _                                                        |              | getTransitionAlpha()                                    | 1.0         |       |
| м<br>Ш | <ul> <li>action_bar_container (ActionBarContainer)</li> </ul>                                                                                                    | 6:36 PM                                                      |              | getTranslationX()                                       | 0.0         | Dev   |
|        | Ab Tayt)/iaw "WidgetEvemple"                                                                                                    |                                                              |              | getTranslationY()                                       | 0.0         | rice  |
| es     |                                                                                                    |                                                              |              | getTranslationZ()                                       | 0.0         | File  |
| /orit  | action context bar (ActionBarContextView)                                                                                                    |                                                              |              | getX()                                                  | 0.0         | Exp   |
| : Fav  | statusBarBackground (View)                                                                                                    |                                                              |              | getY()                                                  | 853.0       | lorer |
| 10     |                                                                                                    |                                                              |              | getZ()                                                  | 0.0         |       |
|        | 🕨 <u>4</u> : Run 🏾 🐏 TODO 🛛 🚍 <u>6</u> : Logcat 🛛 🖓 Android Profiler 🛛 🖪                                                                                                    | Terminal 📲 Build                                             |              |                                                         | 1 Event Log |       |
|        | Connection attempts: 5 (3 minutes ago)                                                                                                    |                                                              |              | Context: <no< td=""><td>context&gt;</td><td></td></no<> | context>    |       |

Luca Bedogni - Programming with Android - Testing

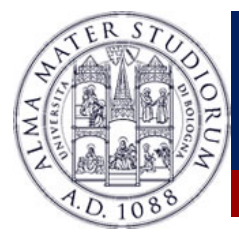

- Main Window:
  - Can see the whole layout
  - Each view is clearly separated from the others Double clicking on an item separates it from the whole picture
  - By clicking on items, you load specific attributes for such view

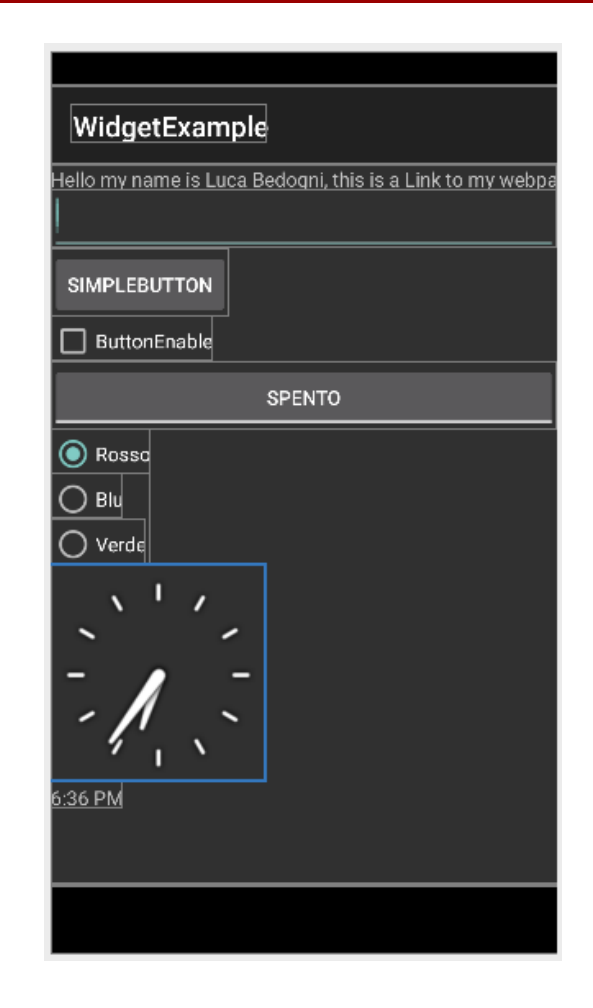

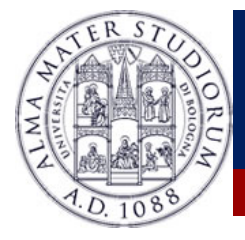

- On the left view tree:
  - You get the whole hierarchy of the screen
  - Useful to understand how items are nested
  - For complex layout or small view, also used to select specific vies

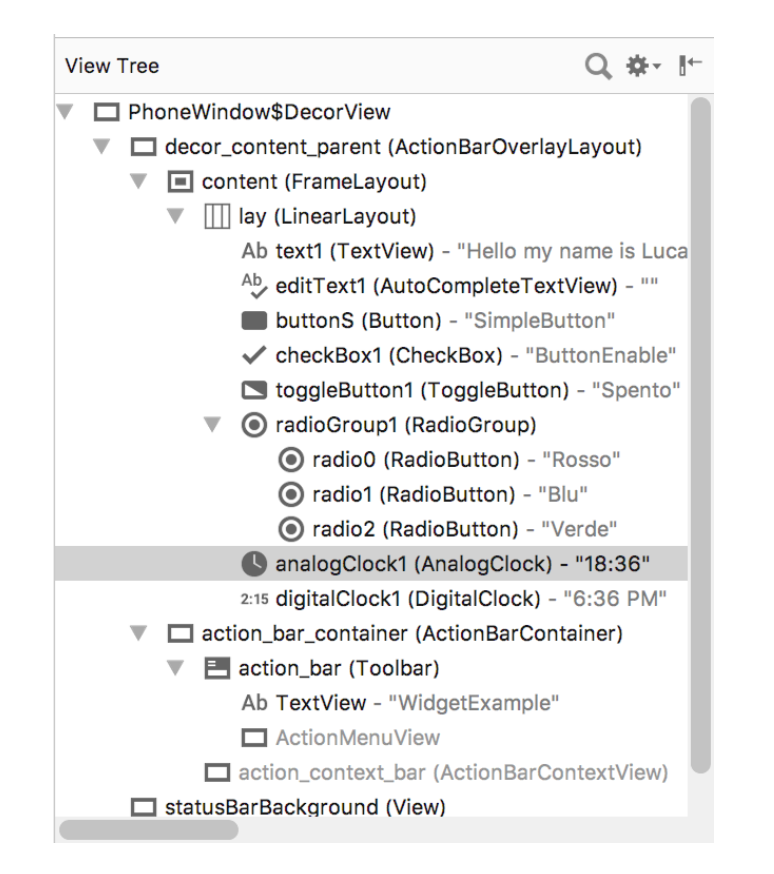

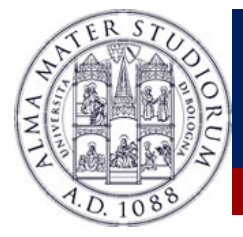

- On the right- properties:
  - When selecting a view, here we have the details
  - In case the layout is not seen as intended, used to understand which property is misbehaving

| Properties Table     | Q, ‡‼ |
|----------------------|-------|
| accessibility        |       |
| drawing              |       |
| getAlpha()           | 1.0   |
| getElevation()       | 0.0   |
| getPivotX()          | 540.0 |
| getPivotY()          | 62.0  |
| getRotation()        | 0.0   |
| getRotationX()       | 0.0   |
| getRotationY()       | 0.0   |
| getScaleX()          | 1.0   |
| getScaleY()          | 1.0   |
| getSolidColor()      | 0     |
| getTransitionAlpha() | 1.0   |
| getTranslationX()    | 0.0   |
| getTranslationY()    | 0.0   |
| getTranslationZ()    | 0.0   |
| getX()               | 0.0   |
| getY()               | 57.0  |
| getZ()               | 0.0   |

| layout_mMarginFlags     | 0x1C            |
|-------------------------|-----------------|
| layout_mMarginFlags_LE  | FT_ <b>0x4</b>  |
| layout_mMarginFlags_RIG | GHT_MARGIN_L    |
| layout_mMarginFlags_RT  | L_( <b>0x10</b> |
| layout_rightMargin      | 0               |
| layout_startMargin      | -2147483        |
| layout_topMargin        | 0               |
| layout_weight           | 0.0             |
| layout_width            | MATCH_P         |
| mBottom                 | 181             |
| mLeft                   | 0               |
| mRight                  | 1080            |
| mTop                    | 57              |
| ▼ measurement           |                 |
| mMeasuredHeight         | 124             |
| mMeasuredWidth          | 1080            |
| mMinHeight              | 0               |
| mMinWidth               | 0               |
| methods                 |                 |

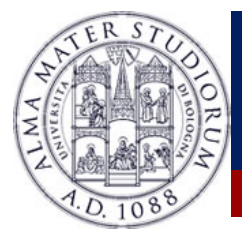

#### **Espresso**

#### Espresso is needed for UI tests

Idea:

- Create a class with several methods
- Each method represent a test
  - Can check for View contents, perform clicks etc.
- Running the tests reports success or failure
  - » Example

onView(withId(R.id.my\_view))
.perform(click())
.check(matches(isDisplayed()));

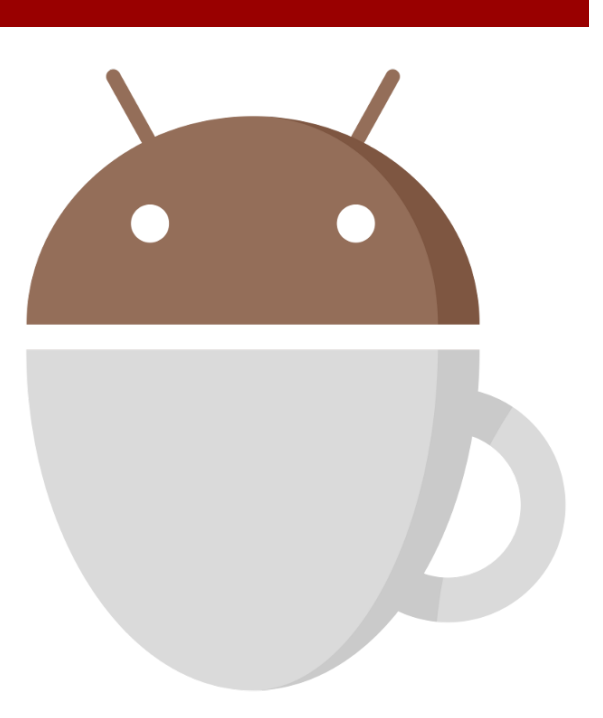

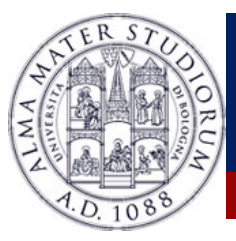

## **Espresso: how to configure it**

#### Add the following as dependencies

androidTestCompile 'com.android.support.test.espresso:espresso-core:3.0.1' androidTestCompile 'com.android.support.test:runner:1.0.1'

#### Add this in defaultConfig in build.gradle

testInstrumentationRunner "android.support.test.runner.AndroidJUnitRunner"

#### Create a class in src/androidTest/java/my.package/

@RunWith(AndroidJUnit4.class)
@LargeTest
public class HelloWorldEspressoTest {

@Rule
public ActivityTestRule<MainActivity> mActivityRule =
 new ActivityTestRule(MainActivity.class);

@Test
public void listGoesOverTheFold() {
 onView(withText("Hello world!")).check(matches(isDisplayed()));

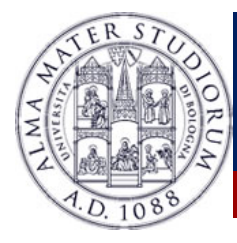

## The 4 Espresso building blocks

#### Espresso

 Main Entry point, needed to interact with views and perform view-independent actions

#### ViewMatchers

 A set of components through which it is possible to match certain views.

onView(withId(R.id.my\_view))

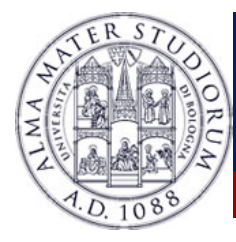

## The 4 Espresso building blocks

#### Espresso

 Main Entry point, needed to interact with views and perform view-independent actions

#### ViewMatchers

 A set of components through which it is possible to match certain views.

#### ViewActions

A set of components to perform actions on views

onView(withId(R.id.my\_view))
.perform(click())

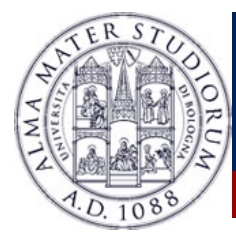

## The 4 Espresso building blocks

#### Espresso

 Main Entry point, needed to interact with views and perform view-independent actions

#### ViewMatchers

 A set of components through which it is possible to match certain views.

#### ViewActions

A set of components to perform actions on views

#### ViewAssertions

To check specific view properties

onView(withId(R.id.my\_view))
.perform(click())
.check(matches(isDisplayed()));

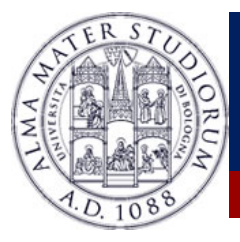

#### The Espresso cheat sheet

onView(ViewMatcher) .perform(ViewAction) .check(ViewAssertion);

#### **View Matchers**

| USER PROPERTIES<br>withTa()<br>withTagValue()<br>withTagValue()<br>withTagValue()<br>withContemUseription()<br>withContemUseription()<br>withContemUseription()                                                                                                    | HIERARCHY<br>withParent(Matcher)<br>withChild(Matcher)<br>hasbescendant(Matcher)<br>hasbilling(Matcher)<br>hasbilling(Matcher)<br>isRoot()               |
|----------------------------------------------------------------------------------------------------|----------------------------------------------------------------------------------------------------|
| hasLinks()<br>hasEllipsizedText()<br>hasMultilineTest()                                                                                                    | <pre>supportsInputMethods() hasIMEAction()</pre>                                                                                                    |
| UI PROPERTIES<br>isDisplayed()<br>isCompletelyDisplayed()<br>isCompletelyDisplayed()<br>isCompletelyDisplayed()<br>isStocked()<br>isStocked()<br>is | CLASS<br>IskasignableFrom()<br>withClassName()<br>ROOT MATCHERS<br>IsFocusable()<br>IsFouchable()<br>IsFouchable()<br>IsFolacovie()<br>IsFlactornPopup() |
| <pre>allof(victhers) anyof(victhers) is() not() not() extraction(string) extraction(string) instanceOf(class)</pre>                                                                                                    | SEE ALSO<br>Preference matchers<br>Cursor matchers<br>Layout matchers                                                                                    |

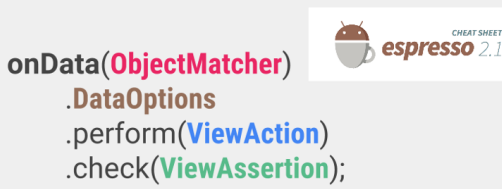

#### **Data Options**

| inAdapterView(Matcher)<br>atPosition(Integer)<br>onChildView(Matcher) |  |
|-----------------------------------------------------------------------|--|
|                                                                       |  |

#### **View Actions**

| CLICK/PRESS<br>click()<br>doubleClick()<br>longClick()<br>pressBeKLotioButton()<br>pressKey(Int/EspressKey])<br>pressKey(Int/EspressKey])<br>pressKey(Int/EspressKey])<br>classSoftXeyboard()<br>openLink() | GESTURES<br>scrollro()<br>swipeleft()<br>swipelgh()<br>swipeDown()                                |
|----------------------------------------------------------------------------------------------------|---------------------------------------------------------------------------------------------------|
|                                                                                                    | TEXT<br>clearText()<br>typeText(String)<br>typeTextIntoFocusedView(String)<br>replaceText(String) |

#### **View Assertions**

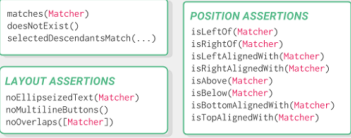

#### Available at:

https://developer.android.com/training/testing/espresso/cheat-sheet.html

intended(IntentMatcher);

intending(IntentMatcher) .respondWith(ActivityResult);

#### **Intent Matchers**

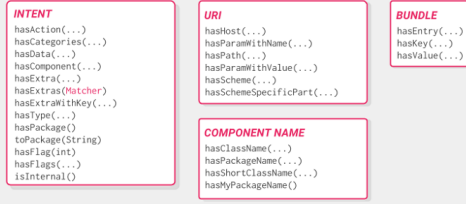